雨课堂【登陆方式】

## 一、雨课堂与电子科技大学账号绑定

1.微信搜索"雨课堂"公众号,关注雨课堂公众号,点击更多-身份绑定, 开始身份绑定。

| •                                                | •□□中国移动 🗢     | 17:54                         | L @ 7 🔳 |
|--------------------------------------------------|---------------|-------------------------------|---------|
|                                                  | < 84          | 雨课堂                           | L       |
| 21*4*4% 3.100022<br>C Q                          | للله<br>أ     | 查看电脑                          | 2       |
| 府建堂<br>用度全、規約世界地の東大方案・<br>利用用の用意 2005年9<br>英注公众号 | 記記            | 成功登录雨课堂网页版<br><sup>查看电脑</sup> |         |
| 三我的 三更多                                          |               | 14:00                         |         |
|                                                  | 上课提醒<br>老师开启] | ∎<br>直播授课啦                    | •••     |
| VOA BEC                                          | 课程名称          | 学堂在线"在线授课"                    | 教师培训班   |
| 明末,加何在一个月内让美国新力有明显是高了                            | 课程时间          | 2020-02-02 13:31:47           | 身份绑定    |
| 100                                              | 课程地点          |                               | 加入班级    |
| 来,每天与新知和20万人一起早起                                 | 备注:           | 快点进入课堂吧                       | 课堂暗号    |
| 2010/01/01/01 19:10:14                           | 🗊 雨课雪         | 堂 J <sup>-</sup>              | 9 寻求帮助  |
| $\cap$                                           |               | 我的 早起时刻                       | =更多     |

2.搜索电子科技大学-绑定账号-输入学号、密码(初始密码学号后六位)

--绑定成功

| ····I 中国移动 <b>令</b><br>×           | 16:21<br>身份绑定 | ••• | ■#"#"#至●<br>× 身份绑定                                                 | IQE (3/0+14:59 |
|------------------------------------|---------------|-----|--------------------------------------------------------------------|----------------|
|                                    | 电子科技大学        |     |                                                                    |                |
| 学号/工号:                             |               |     | 身份: 请选择身                                                           | 100            |
| <b>密码:</b><br><sub>提示</sub> :密码为工号 | /学号的后六位       |     | 密码:<br>成示:请输入用于查测校内数(                                              | N 16 MUN 20 50 |
|                                    | 确认绑定          |     | 验证码:<br>周示: 请输入和201                                                | Tudek          |
|                                    | 取消绑定          |     | (1)<br>(1)<br>(1)<br>(1)<br>(1)<br>(1)<br>(1)<br>(1)<br>(1)<br>(1) | 將定<br>將定       |
|                                    | < >           |     |                                                                    |                |

## 3.进入课堂

| <ul> <li>中国移送</li> </ul> | 动 🗢                    | 17:20           | د 💿 🕫 🔳      | 📲 中国移动 🗢 | 17       | :21   | L @ 7 🔳  |
|--------------------------|------------------------|-----------------|--------------|----------|----------|-------|----------|
| < 117                    | ) – i                  | 雨课堂             | L            | $\times$ | 雨道       | 果堂    | •••      |
|                          | <b>山城初並</b> 來<br>请查看电脑 |                 |              | 课程       | 发现       | 消息    | 我        |
|                          |                        |                 |              | 我教       | 的课       | 我听    | 的课       |
|                          | <b>已成功登录</b><br>请查看电脑  | 雨课堂网页版          |              | 8万人大调    | ₹程 ◎◎    |       |          |
|                          |                        | 1               | 2            | 8万人大班    | 级        |       | 81084人 📏 |
|                          |                        | 14:00           |              | 学堂在线'    | '在线授课"   | 教师培训班 |          |
| 上课                       | 提醒                     |                 |              | 到校延期,    | 教学不延期    |       | 85744人 📏 |
| 老师                       | 开启直播授课啦                | Ž               |              | sc雨课堂    | 涪训       |       |          |
| 课程:                      | 名称: 学堂在                | E线"在线授课"        | <b>败师培训班</b> | 成都中医药    | 药大学2020C | 115   | 17人 >    |
| 课程日                      | 时间: 2020-              | -02-02 13:31:47 | 7            |          |          |       |          |
| 课程                       | 课程                     | + ) 200 dda m   |              | 职业学院打    | 广招报名     |       |          |
| <b>亩</b> 注:              | 课件库                    | 1八味堂吧           |              | Class2   |          |       | 78人 >    |
| 雨 📵                      | 试卷库                    | ე               | ▶ 小程序 >      | 三百人行     | 大道狂奔     |       |          |
| Ŵ                        | ≡我的                    | 早起时刻            | ≡更多          |          |          | 我要开课  | 加入班级     |
|                          |                        |                 |              |          |          |       |          |

3.1 已配置课程的情况,点击我的-课程-我听的课,选择课程。

注意:上课前收到微信推送"上课提醒",点击进入即可上课。

3.2 未配置课程,开课前加入课堂的情况

3.2.1 开课前,老师会分享课程二维码,用微信扫码加入课堂;

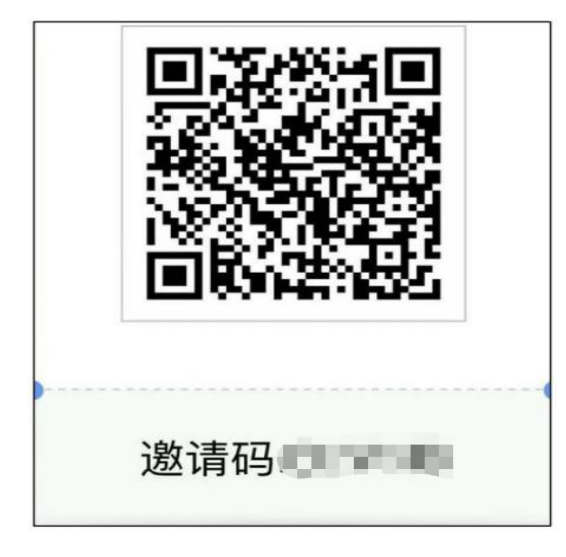

3.2.2 点击进入课程, 就可以开始听课啦!

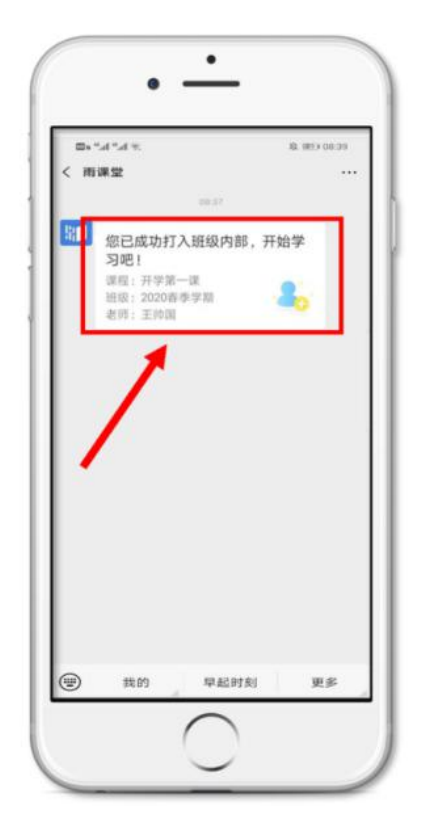

3.3 如何投稿

①上课时,点击课堂右上角【+】---【发送投稿】

②.编辑投稿的内容,可添加一段文字、一张图片或一段 30s 以内的视频 (图片和视频可现场拍摄,也可从相册中选择)

③ 编辑完成后点击【确认发送】投稿完成

④ 点击【查看我的投稿】可查看已发送的投稿

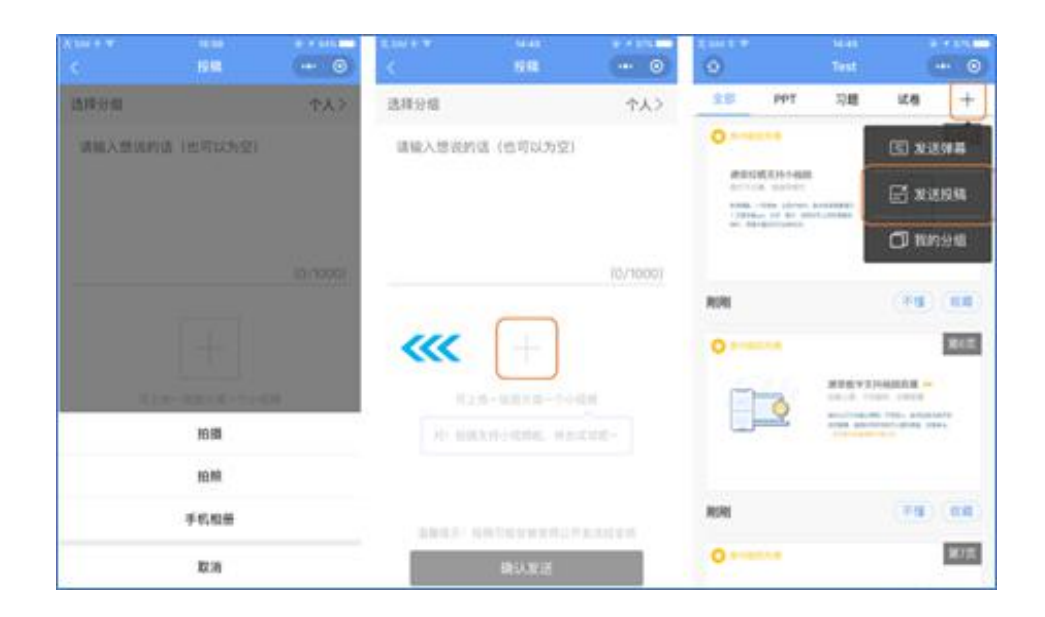

## 4、如何查看学习日志及课程回放:

在手机微信雨课堂公众号中,点击【我的】-【课程】-找到相应的班级点击进入,在学习日志列表中找到具体的学习日志,点击进入即可查看日志详情。点击直播回放-观看回放。(注意:只有老师上课期间开启了语音直播或者视频播才可以观看直播回放)

| 내 中国移动 🗢   | 17:21            | l<br>                  | L @ 7 🔲         | ••• 中国移动                                                                                                    | b 🗢    | 17:36     | L @ 7 🔳 |
|------------|------------------|------------------------|-----------------|----------------------------------------------------------------------------------------------------|--------|-----------|---------|
| ×          | 雨课!              | 呈                      | •••             | ×                                                                                                    | 利用写    | 『室云廾展翻转   | 教学— …   |
| 课程         | 发现               | 消息                     | 我               | < scī                                                                                                    | 雨课堂    | 培训        |         |
| 我教的        | り课               | 我听的                    | り课              | 名 xx学                                                                                                    | 院-张三   |           |         |
| 8万人大课      | 程 🍥              |                        |                 |                                                                                                    | 📩 本次   | 授课有直播回放,  | 点击查看    |
| 8万人大班约     | 及                | 81                     | 084人 >          | 101                                                                                                    |        |           |         |
| 学堂在线"      | 在线授课"教           | 师培训班                   |                 |                                                                                                    |        |           |         |
| ■<br>到校延期, | 教学不延期            | 85                     | 5744人 >         |                                                                                                    |        | 0         | 0       |
| 。而通道抵      | 도하다              |                        |                 | 2                                                                                                    | 题数     | 不懂课件      | 收藏课件    |
| SC附体呈近     | →営202001         | 16                     | 47.1            |                                                                                                    | 课上标记不  | 懂及收藏课件,方便 | 课后复习~   |
| 风郁中医约      | 入学202001         | 15                     |                 | 学习内                                                                                                    | 容      |           | ▶ 直播回放  |
| 职业学院扩      | <sup>-</sup> 招报名 |                        |                 |                                                                                                    |        |           |         |
| Class2     |                  |                        | 78人 >           | 利用学堂云<br>开展翻转课                                                                                                    | 4.0 2  | 利用学       | 堂云开展翻   |
| 三百人行 7     | 大道狂奔             |                        |                 |                                                                                                    | PERMIT | A How     |         |
| -          |                  | 我要开课                   | カロ 入 利年を乃       |                                                                                                    |        | (         | >       |
|            |                  | 141142                 | 717 (2)12/2     |                                                                                                    |        |           |         |
|            | G                | ag uill 28.3K/s<br>雨课堂 | 國 17:4          | 8                                                                                                    | 0.6    | ÷⊡<br>L   |         |
|            |                  |                        | 17.4            | 8                                                                                                    |        |           |         |
|            |                  |                        |                 |                                                                                                    |        |           |         |
|            |                  |                        | a               | And the second second s |        | Ĩ.        |         |
|            |                  |                        | 邀请              | 函                                                                                                    |        |           |         |
|            |                  |                        | 8 <b>1</b> 11 0 | esse                                                                                                    |        | <b>A</b>  |         |
|            | ÷                | (注成功,                  | 开启新的            | 的教与学                                                                                                    | 本验之    |           |         |
|            | 前点               | <b>え!</b><br>〔击使用微信·   | 一键登录。           |                                                                                                    |        |           |         |
|            |                  |                        |                 | /                                                                                                    |        |           |         |
|            |                  | 御田                     | -               |                                                                                                    |        |           |         |
|            |                  |                        |                 |                                                                                                    |        |           |         |
|            |                  | 林叶件                    | -               | /                                                                                                    |        |           |         |
|            |                  | <b>试</b> 卷库            | -               | +204 ->-1                                                                                                    |        |           |         |
|            |                  | 我的                     | 早               | 起时刻                                                                                                    | 更      | 3         |         |

5、遇到问题怎么办?寻求帮助-找客服。

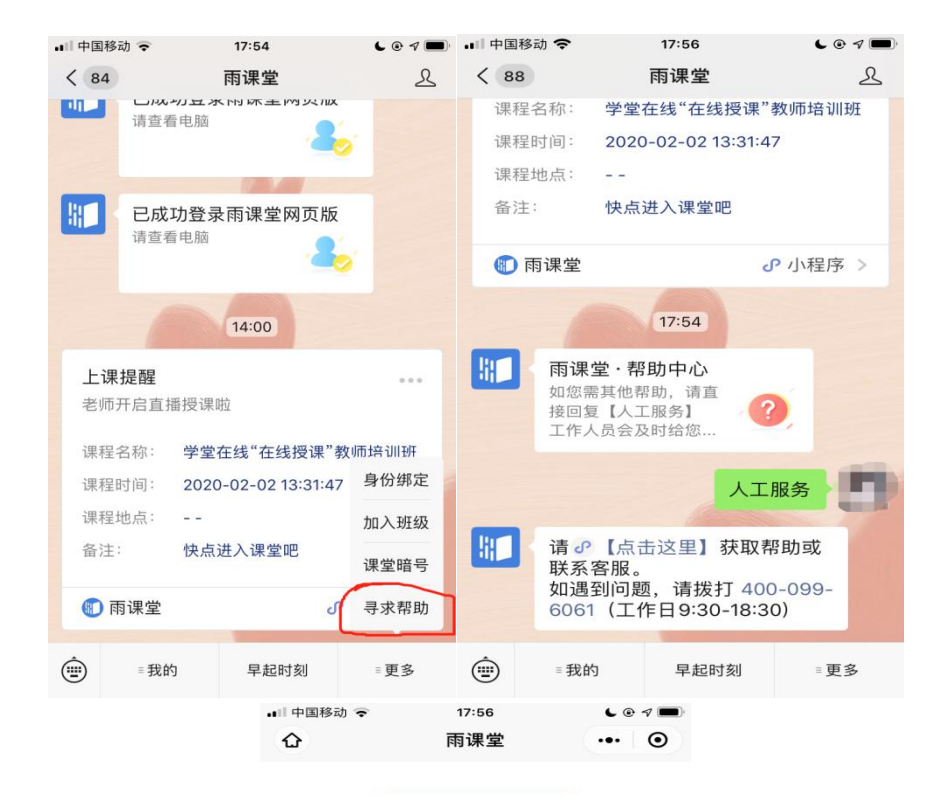

分 联系客服

或拨打电话: 400-099-6061 工作时间: 工作日9:30-18:30

## 常见问题

| 雨课堂新手指南                    | > |
|----------------------------|---|
| 如何修改个人信息(如姓名、学生学<br>号、头像)? | > |
| 教学数据汇总下载                   | > |
| 为什么无法安装雨课堂?                | > |
| 如何禁用PPT中的加载项(插件)           | > |
| 如何邀请学生加入班级                 | > |
| 什么是协同教师,要如何添加或取消?          | > |